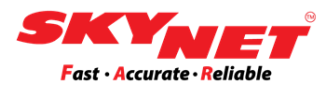

# Thermal printer guideline for:

- Add new paper size
- Change new paper size

Prepared for printer model: 1) Xprinter XP-420B 2) Xprinter XP-460B 3) SoonMark M8

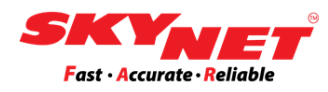

# **CONTENT**

Instructions:

Clicking at each topic below will bring you to the page directly.

| Objective |                     | 3           |    |
|-----------|---------------------|-------------|----|
| A)        | Add new paper si    | ze:         |    |
|           | i. Paper spindle    | i.          | 4  |
|           | ii. External roll p | aper holder | 6  |
| B)        | Change new pape     | er size:    |    |
| -         | (Calibration proc   | ess)        |    |
|           | i. X-Printer 420    | B           | 7  |
|           | ii. X-Printer 460   | В           | 8  |
|           | iii. SoonMark M8    |             | 9  |
| C)        | Size setting:       |             |    |
|           | i. 80mmx50mm        |             | 11 |
|           | ii. 100mmx150m      | ım          | 19 |
| Pri       | inter ready to be u | se          | 21 |

## Objective

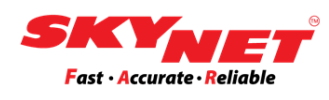

We are preparing this guideline for the user on how to add and change to a new paper size for your current Thermal Printer. What you need to do is:

- i. Placed the new paper roll.
- ii. Do the calibration process before setting the size. Here, we listed the printer that we already tested:
  - X-Printer 420B
  - X-Printer 460B
  - SoonMark M8
- iii. After completed the calibration, do setting the Printer Preferences & Printer Properties to set a new size.

## A) Add new paper size

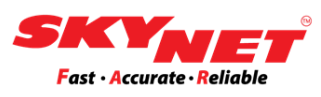

- i. Insert the paper roll inside the printer:
  - If the roll can fit inside the printer, use the paper spindle.

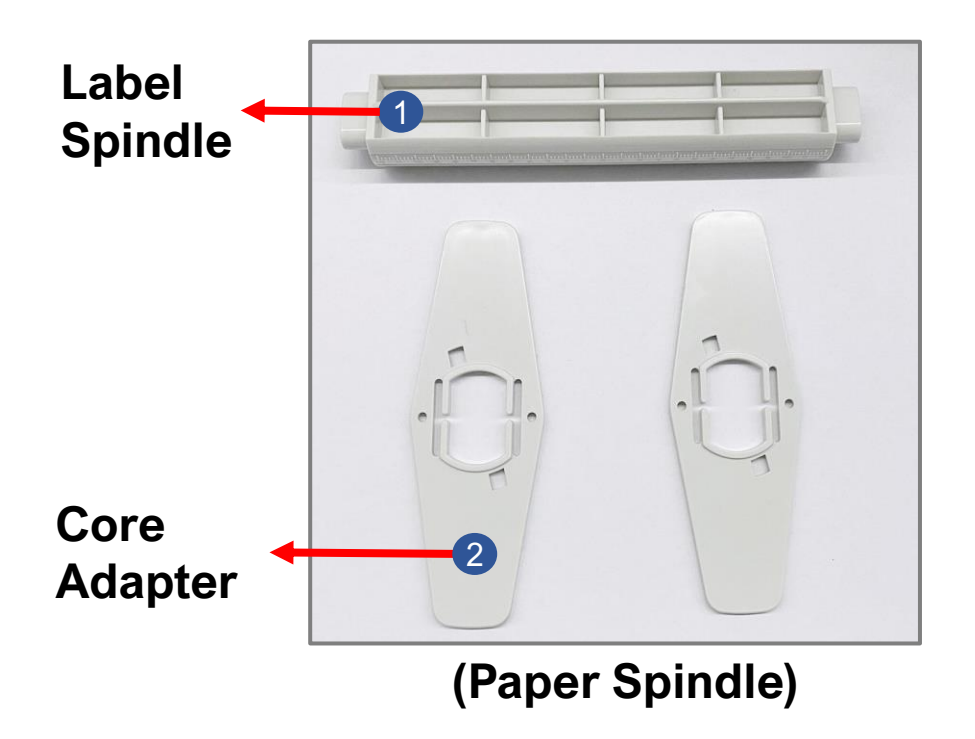

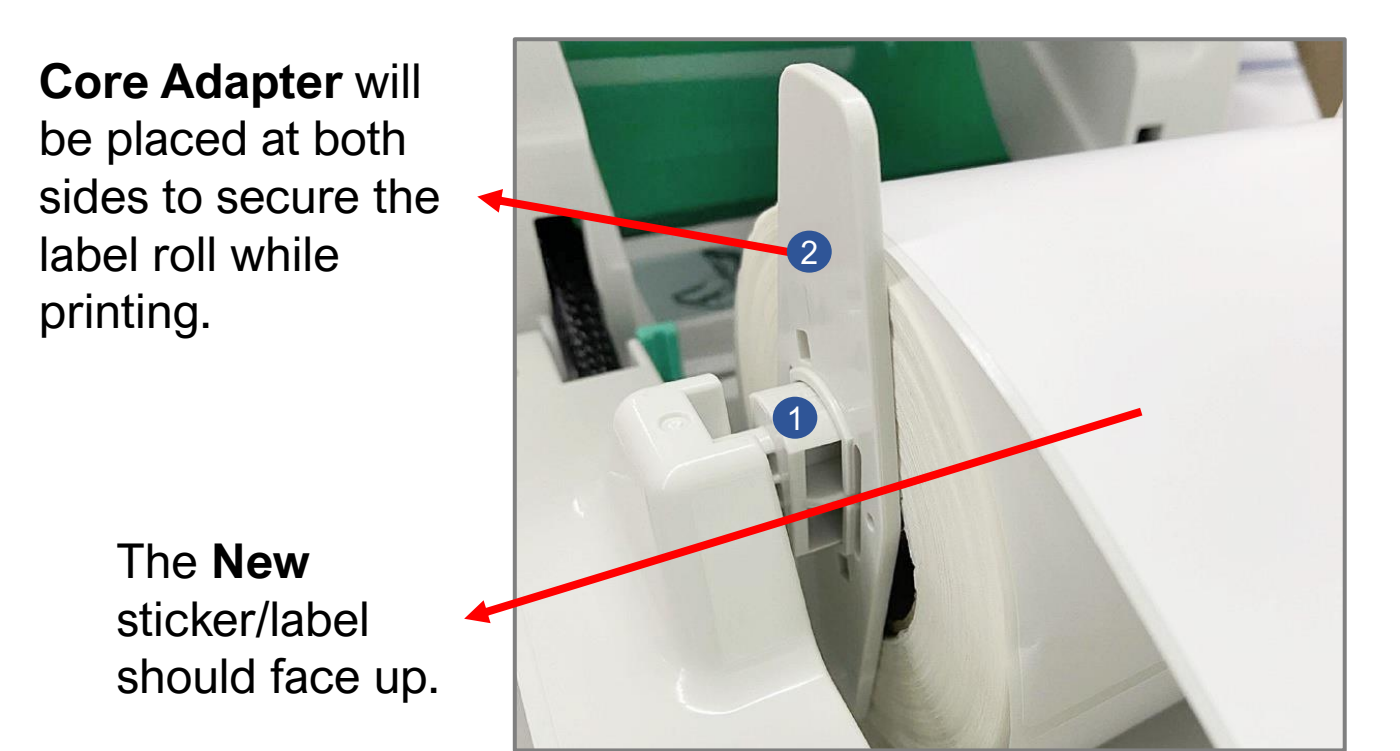

#### How to insert the paper roll?

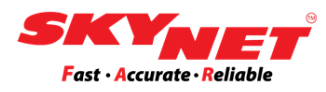

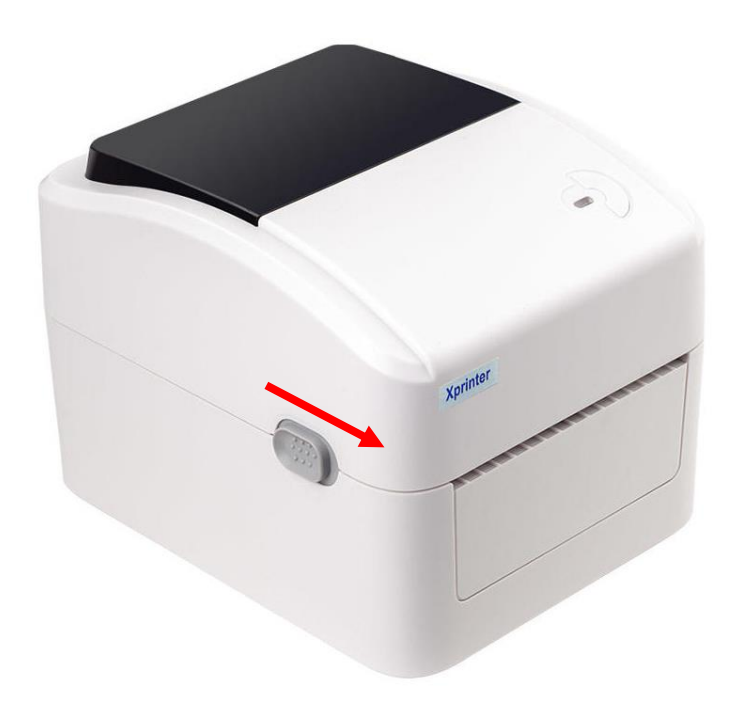

Step 1

Open the top cover.

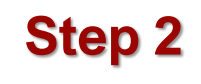

Insert the paper roll.

- Insert the paper using the paper spindle.
- Then, use the clips on both sides to secure the paper.

Paper spindle

Secure clips

The sticker surface should face up

## A) Add new paper size

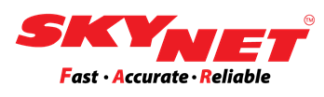

- ii. Insert the paper roll outside the printer:
  - If the roll is too big and cannot fit inside the printer, use the external roll paper holder.

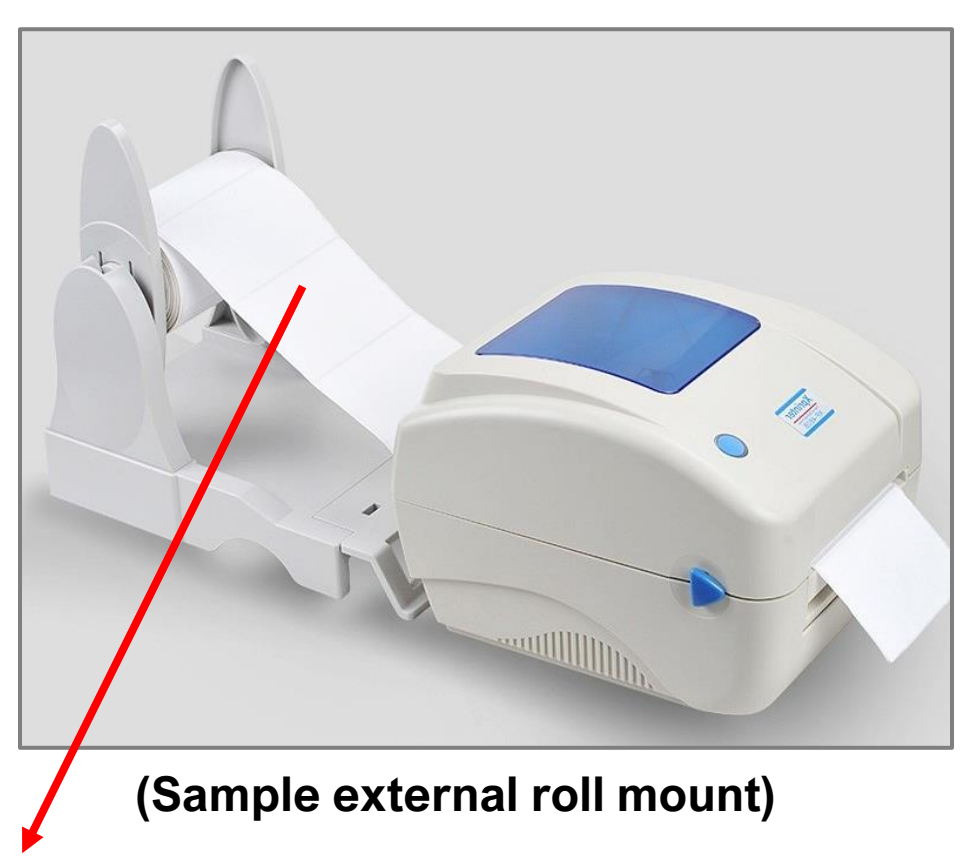

The sticker surface should face up after assembling the roll mount.

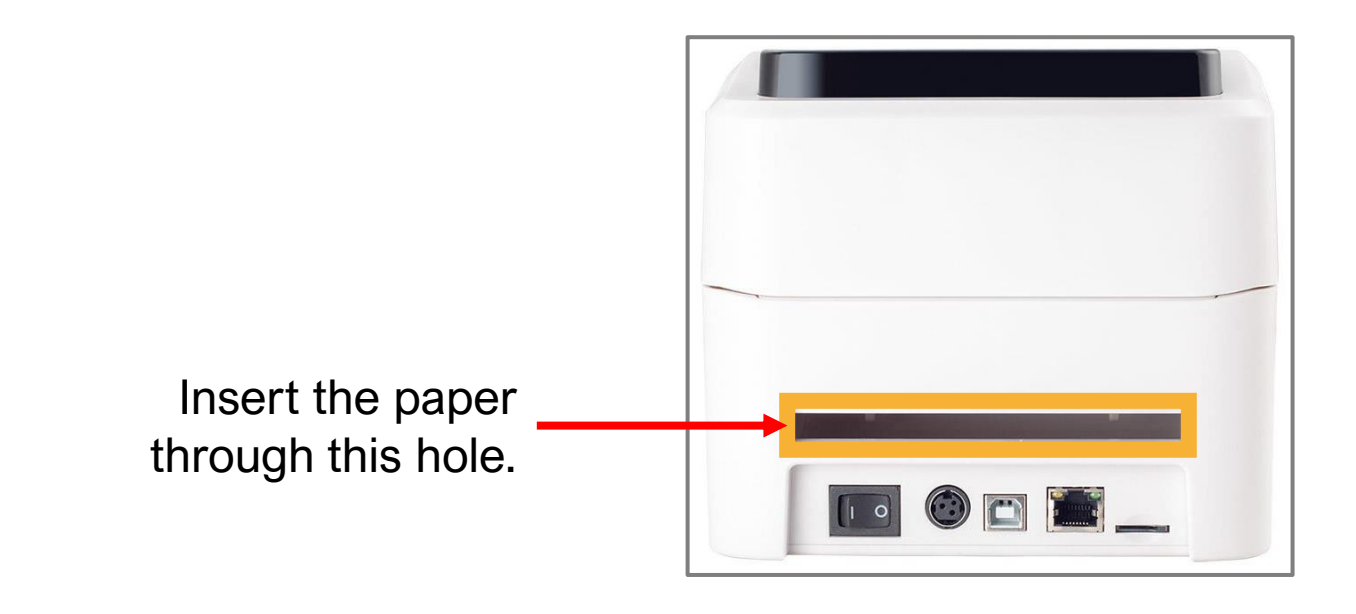

## B) Change new paper size

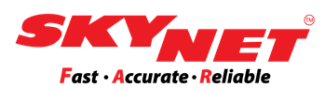

#### X-Printer 420B:

Do the calibration process.

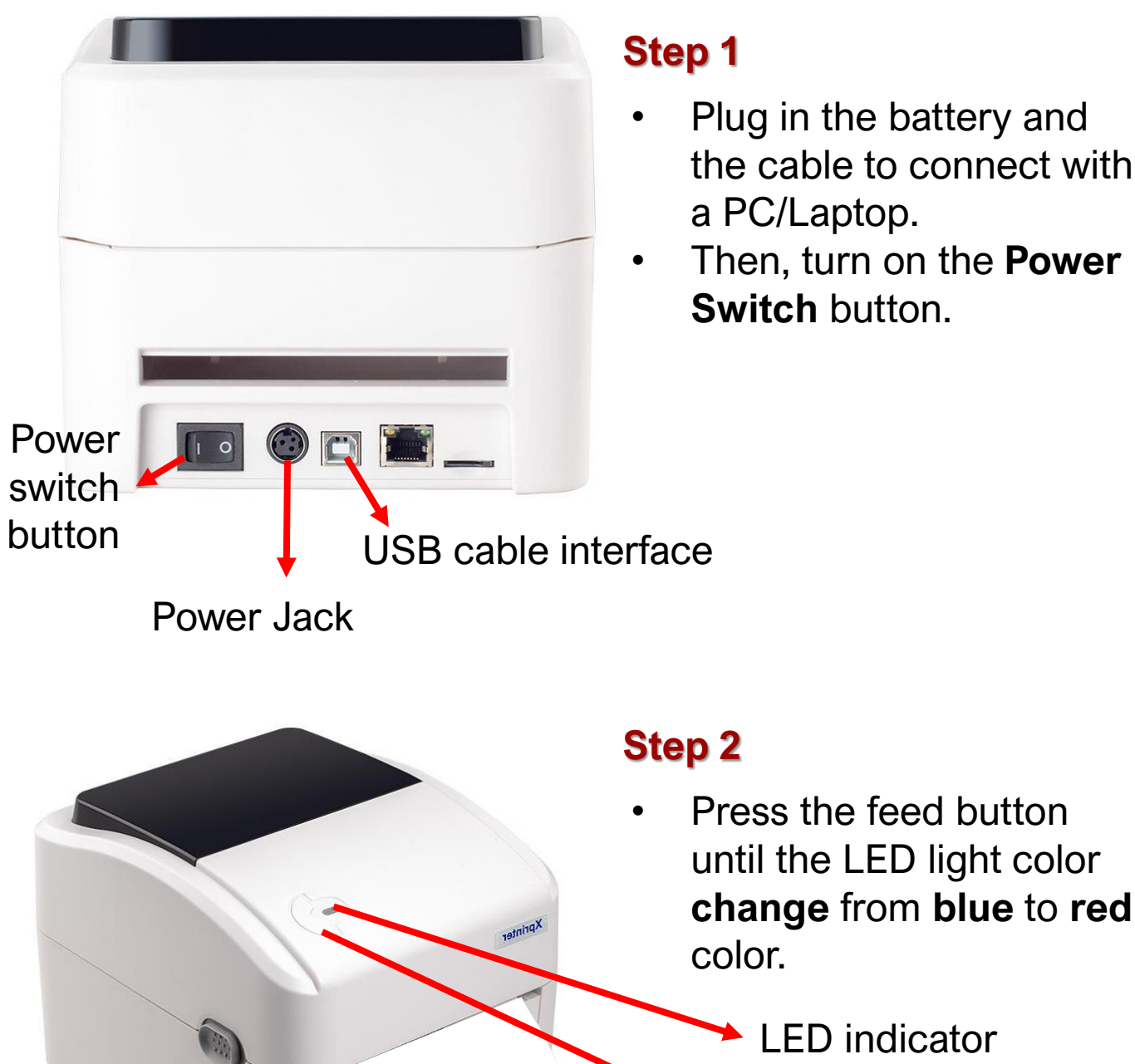

- Plug in the battery and the cable to connect with a PC/Laptop.
- Then, turn on the **Power** Switch button.

Feed button

Now, let's set the paper size for this printer . Click either (a) or (b):

- a) Setting to the 80mm x 50mm
- b) Setting to the 100mm x 150mm

## B) Change new paper size

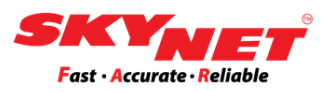

#### X-Printer 460B:

Do the calibration process.

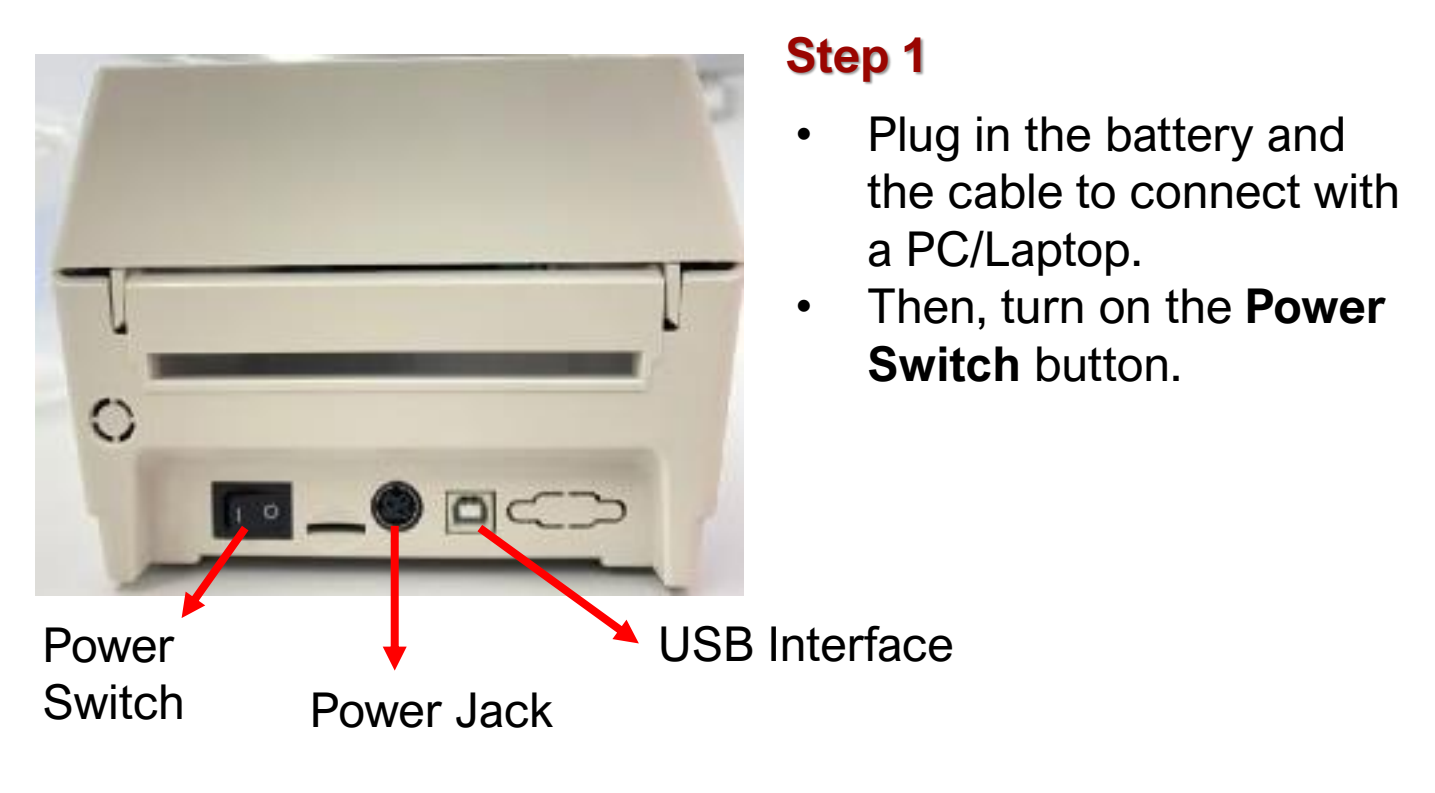

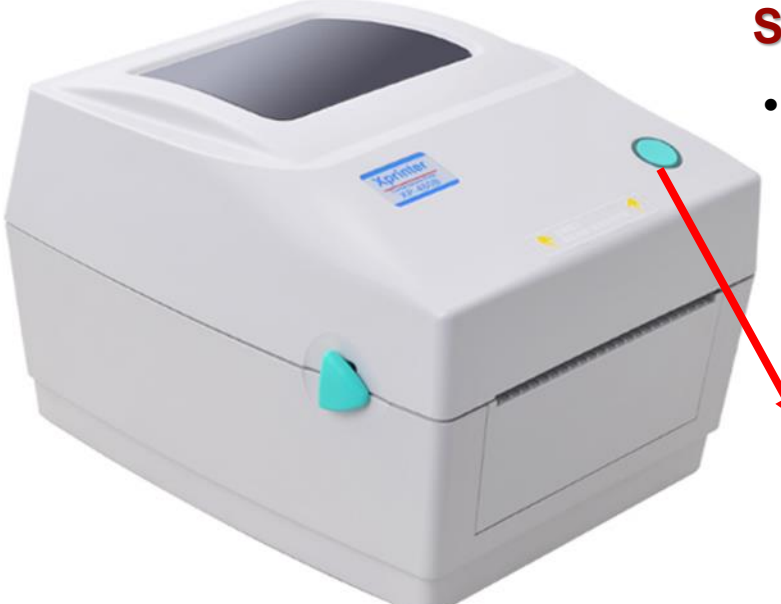

#### Step 2

 Press this feed button and the LED indicator will light up.

Feed Button with LED Indicator Light

Now, let's set the paper size for this printer . Click either (a) or (b):

- a) Setting to the 80mm x 50mm
- b) Setting to the 100mm x 150mm

## B) Change new paper size

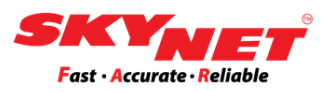

#### SoonMark M8:

Do the calibration process.

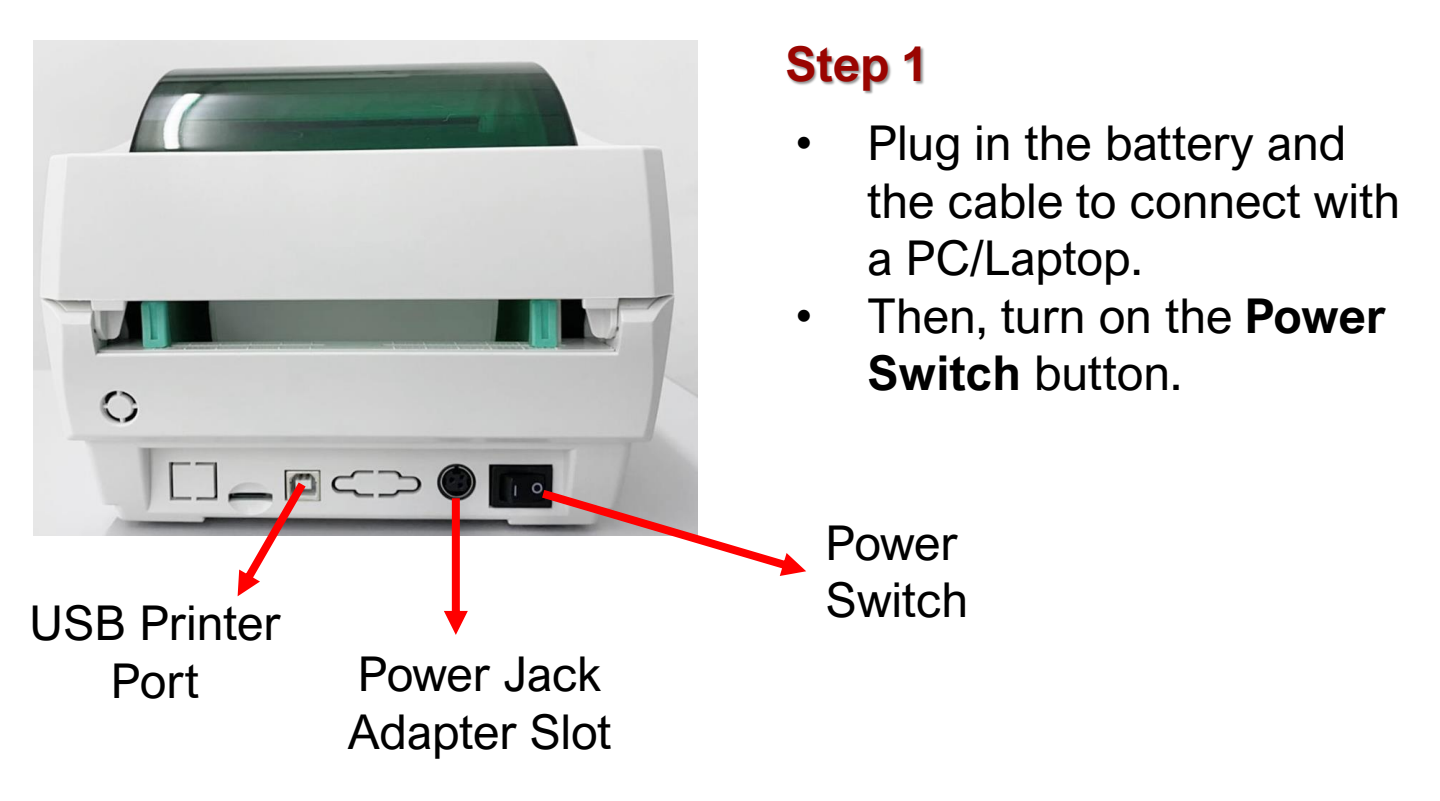

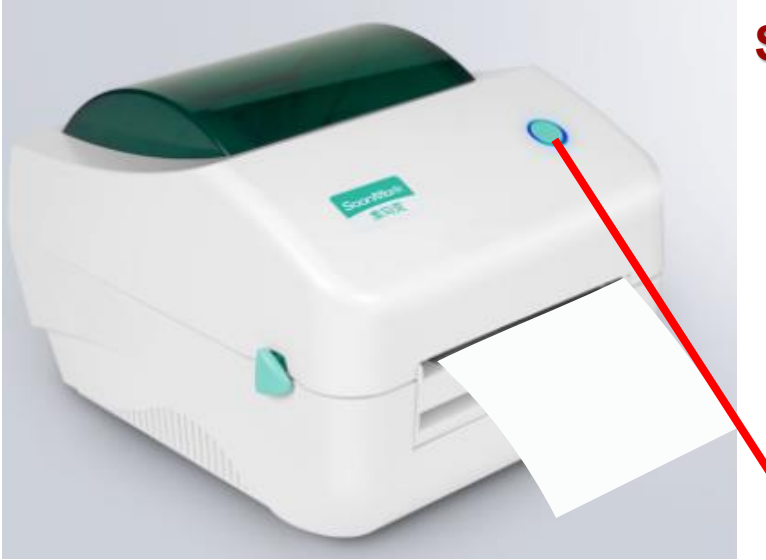

#### Step 2

 Press and hold the 'Feed Button' until it blinks twice with a red light. Then, the calibration is complete.

Feed Button with LED Indicator Light

Now, let's set the paper size for this printer . Click either (a) or (b):

- a) Setting to the 80mm x 50mm
- b) Setting to the 100mm x 150mm

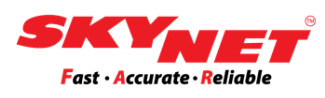

After do the calibration process, each printer need to set the printer setting.

There are two (2) sizes:

- i. 80mm x 50mm (Print Destination Sticker)
- ii. 100mm x 150mm (A6 size AWB)

\*The image provided is only for demonstration purposes. This size setting is applicable to any printer model.

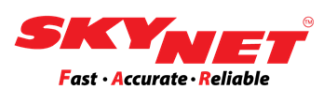

## Paper size: 80mmx50mm

The size is for Print Destination sticker.

## Step 1

Go to setting and click on the Devices.

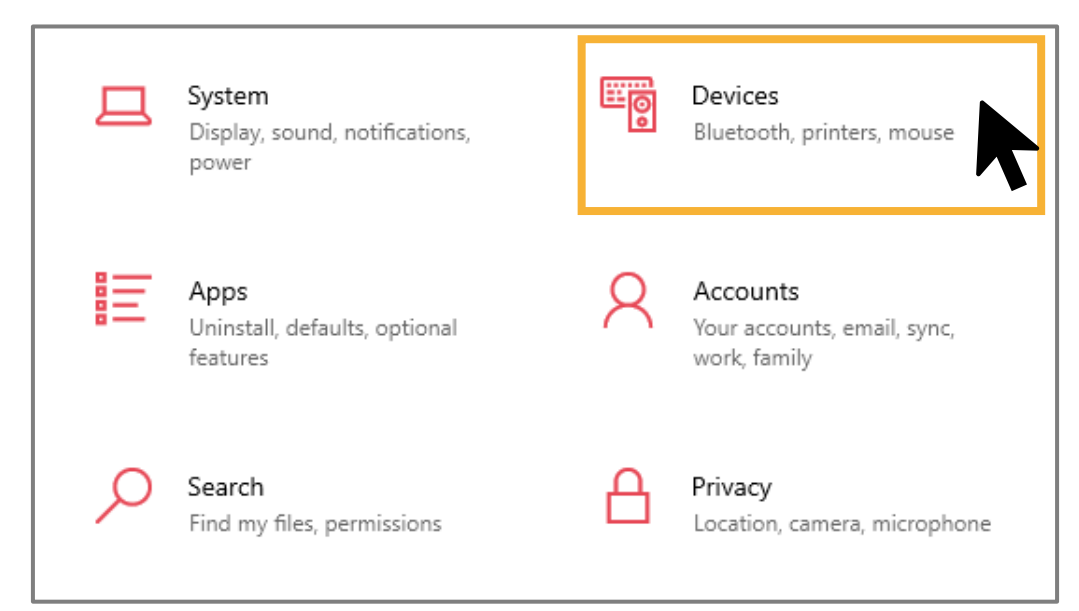

## Step 2

Then, go to **Printers & scanners** and find the name of the printer (e.g., Xprinter XP-420B). Click on the printer and select the **Manage** button.

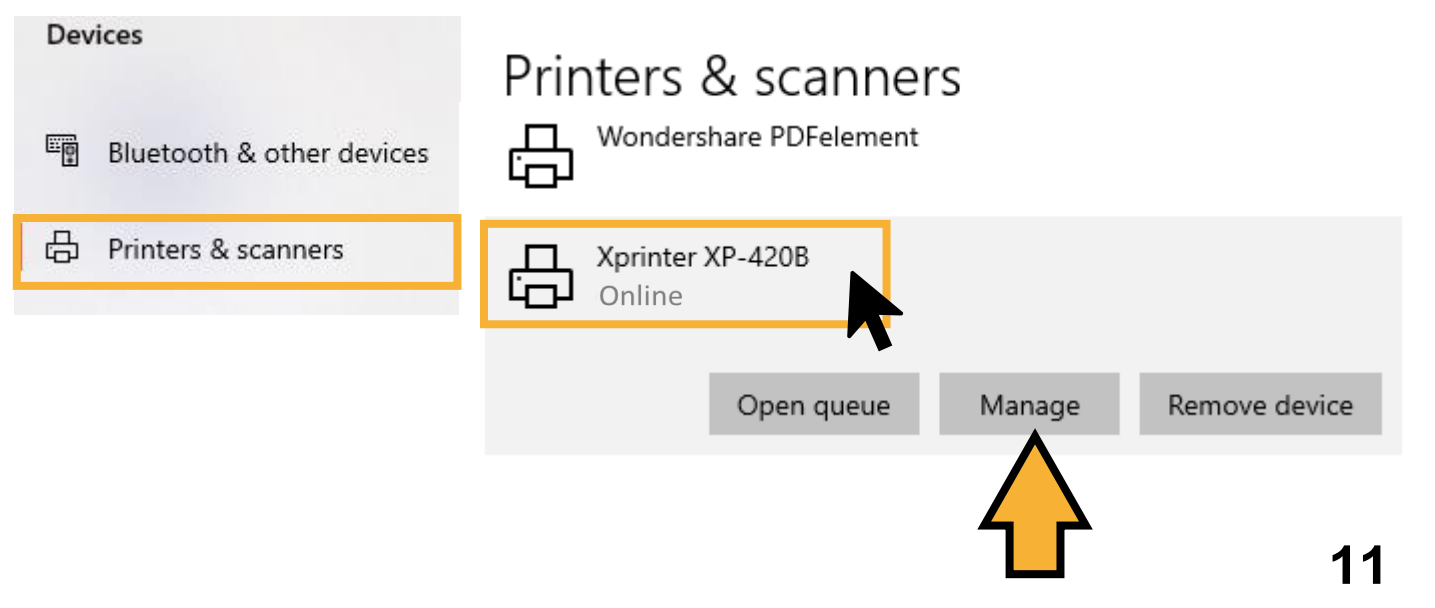

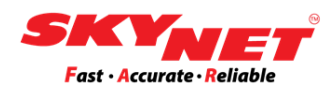

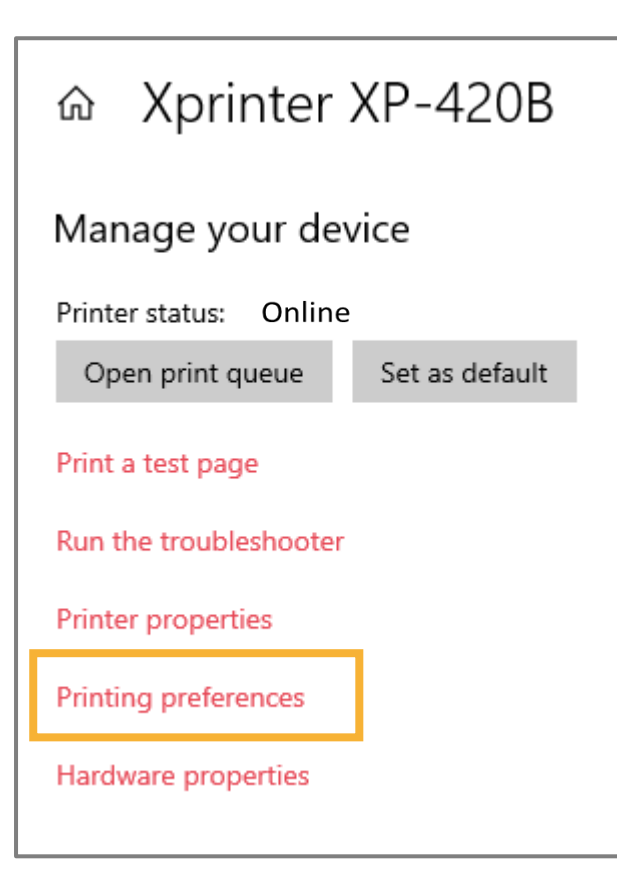

#### Step 3

Go to **Printing Preferences** to set the paper size for the printer that had been chosen (e.g., Xprinter XP-420B).

| 🖶 Xprinter                                                                         | XP-420B Printing Preferences                                      | × |  |  |  |
|------------------------------------------------------------------------------------|-------------------------------------------------------------------|---|--|--|--|
| Page Setup Graphics Stock Options About                                            |                                                                   |   |  |  |  |
| Name:                                                                              | e: XP-420b (3.15 in x 1.97 in) ~                                  |   |  |  |  |
|                                                                                    | New Delete                                                        |   |  |  |  |
| Preview                                                                            | Orientation E ects                                                |   |  |  |  |
| ALE                                                                                | O Landscape     [] Negative       O Portrait 180°     [] Negative |   |  |  |  |
| +<br>Preset                                                                        | C Landscape 180°                                                  |   |  |  |  |
| Name:                                                                              | XP-420b V Manage                                                  |   |  |  |  |
|                                                                                    | Advanced Options                                                  |   |  |  |  |
| © 2015-2019 Seagull Scientific, Inc.,<br>Authors of the BarTender® label software. |                                                                   |   |  |  |  |
| OK Cancel Apply Help                                                               |                                                                   |   |  |  |  |

## Step 4

In the **Page Setup**, create a new custom size for this printer. The paper size is 80mm x 50mm.

To create a new size, click on the **New** button.

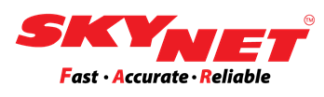

#### Step 5

Set the label size according to the paper size, which is 80mm x 50mm.

|                   | New Stock                                                                                                    | < |
|-------------------|----------------------------------------------------------------------------------------------------|---|
| (a)<br>(b)<br>(c) | Stock   Name:   xp-420b   Type:   Die-Cut Labels     Label Size   Width:   3.15 in   Height:   1.97 in     Exposed Liner Widths   Left:   0.08 in     Right:   0.08 in     50mm     50mm |   |
|                   | OK Cancel Help                                                                                                    | ] |

a) Name:

Fill out the printer model's name (e.g., xp-420b)

- b) Type: Choose a **Die-cut Labels**
- c) Label Size: Width is **3.15 in** (80mm) Height is **1.97 in** (50mm)

Once done, click on the **OK** button.

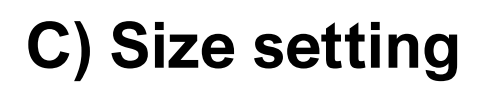

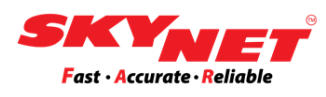

#### Step 6

After complete with setting the size, click on the **Apply** button. Then, click **OK**.

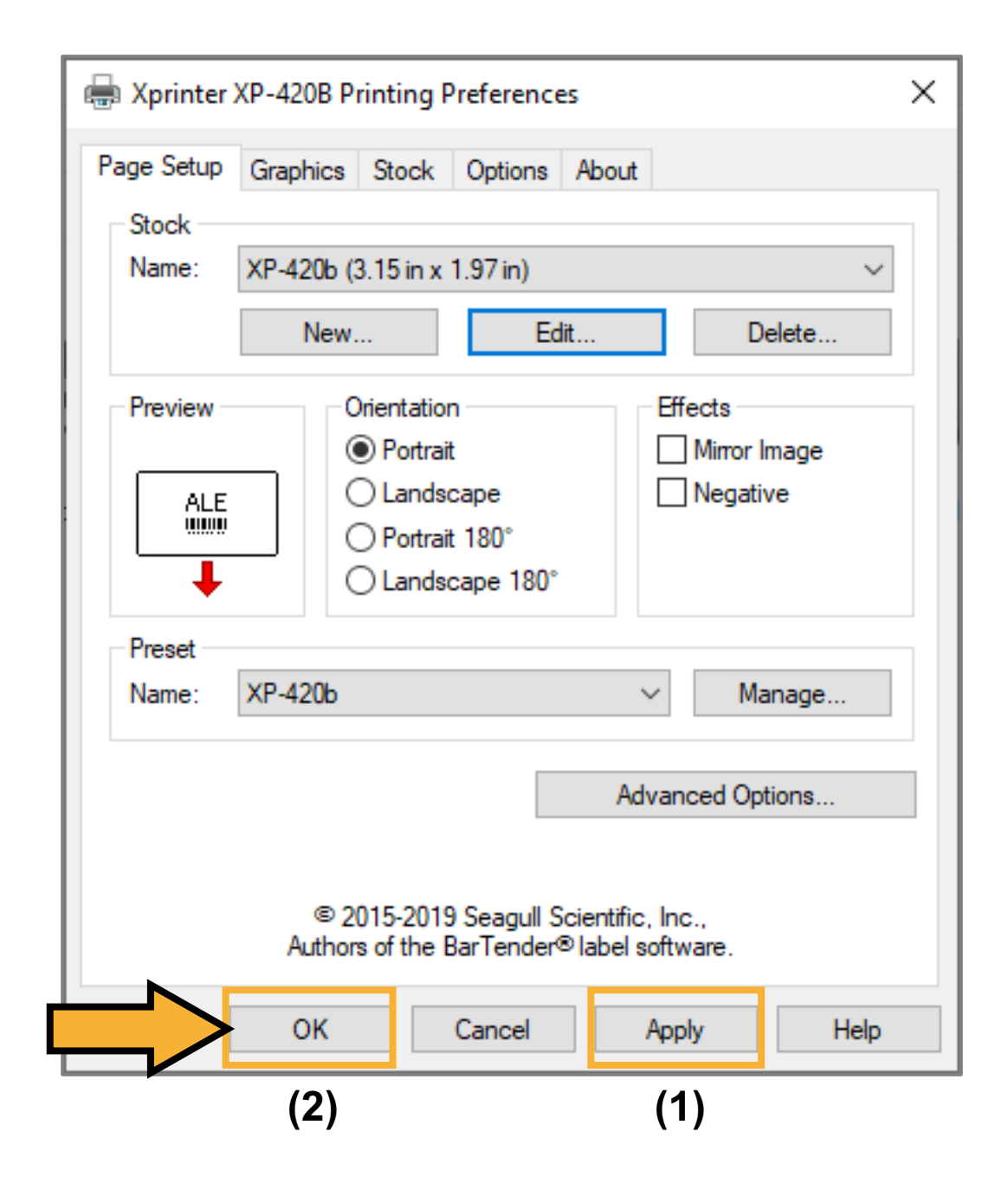

Now, the printer is ready to be used.

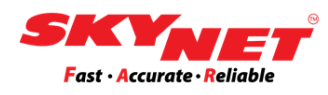

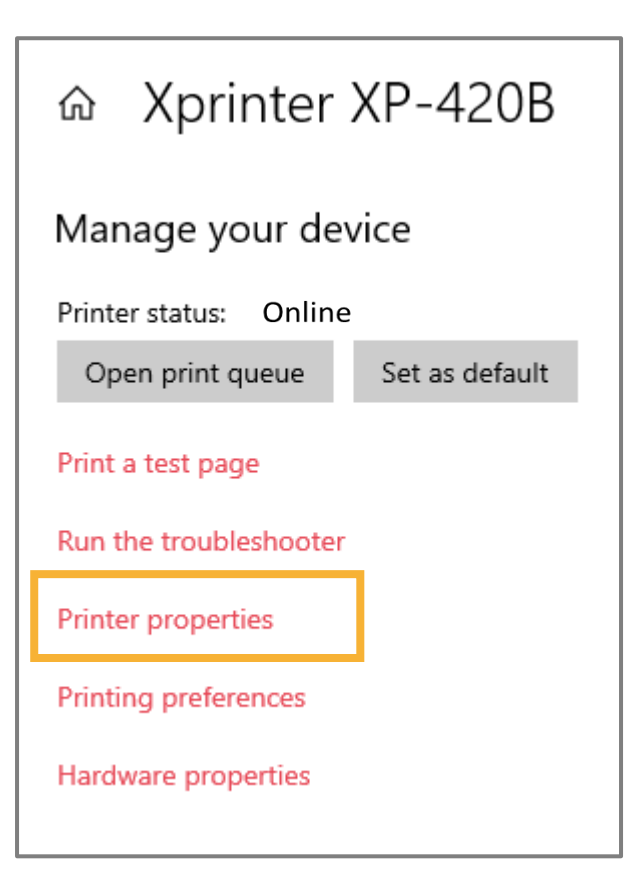

### Step 7 Click on the Printer Properties.

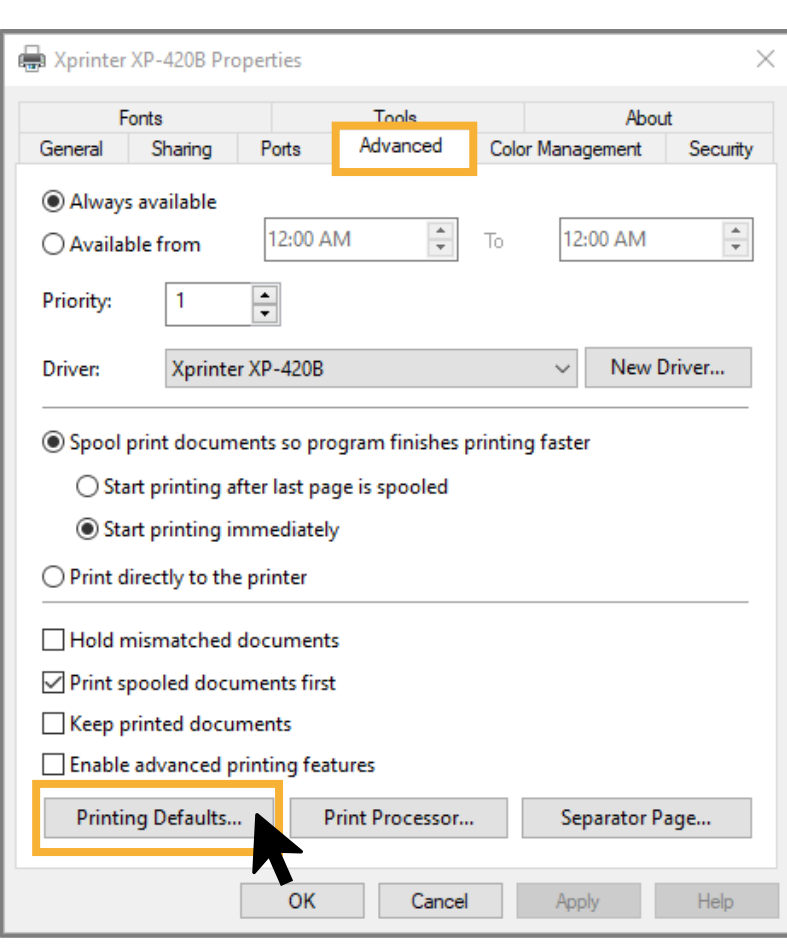

#### Step 8

Open the **Advanced** page. Click on the **Printing Defaults**.

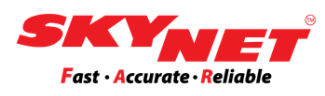

#### Step 9

Under the **Page Setup**, at the **Name** sections, find out the name that has been set from the previous step.

If you can't find it, click on the **New** button to set a new size.

| Page Setup Graphics<br>Stock<br>Name: XP-420b (<br>New                             |                | P-420B Printing Defaults ×<br>Graphics Stock Options About<br>KP-420b (3.15 in x 1.97 in)<br>New Edit Delete                                                                                                    |  |
|------------------------------------------------------------------------------------|----------------|----------------------------------------------------------------------------------------------------|--|
|                                                                                    | Preview<br>ALE | Orientation       Effects         Image       Image         Image       Image |  |
| Preset Name: XP-420b  Mana Advanced Option                                         |                | KP-420b ▼ Manage Advanced Options                                                                                                    |  |
| © 2015-2019 Seagull Scientific, Inc.,<br>Authors of the BarTender® label software. |                | © 2015-2019 Seagull Scientific, Inc.,<br>Authors of the BarTender® label software.                                                                                                    |  |

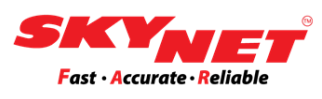

#### Step 10

Set the label size according to the paper size, which is 80mm x 50mm.

| a)   | New Stock                                                                 | Preview        |
|------|---------------------------------------------------------------------------|----------------|
| o) — | Type: Die-Cut Labels                                                      | 20 ma ma       |
| c)—  | Label Size       Width:     3.15 in       Height:     1.97 in             |                |
|      | Exposed Liner Widths<br>Left: 0.08 in Right: 0.08 in                      | 50mm           |
|      | Automatic Preset Selection<br>Selecting stock loads settings from preset: |                |
|      |                                                                           | OK Cancel Help |

a) Name:

Fill out the name for easy reference (e.g., PrintDest)

### b) Type: Choose a **Die-cut Labels**

c) Label Size: Width is **3.15 in** (80mm) Height is **1.97 in** (50mm)

Once done, click on the **OK** button.

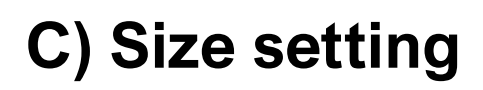

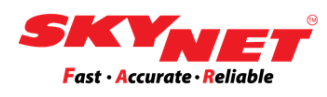

#### Step 11

After complete with setting the size, click on the **Apply** button. Then, click **OK**.

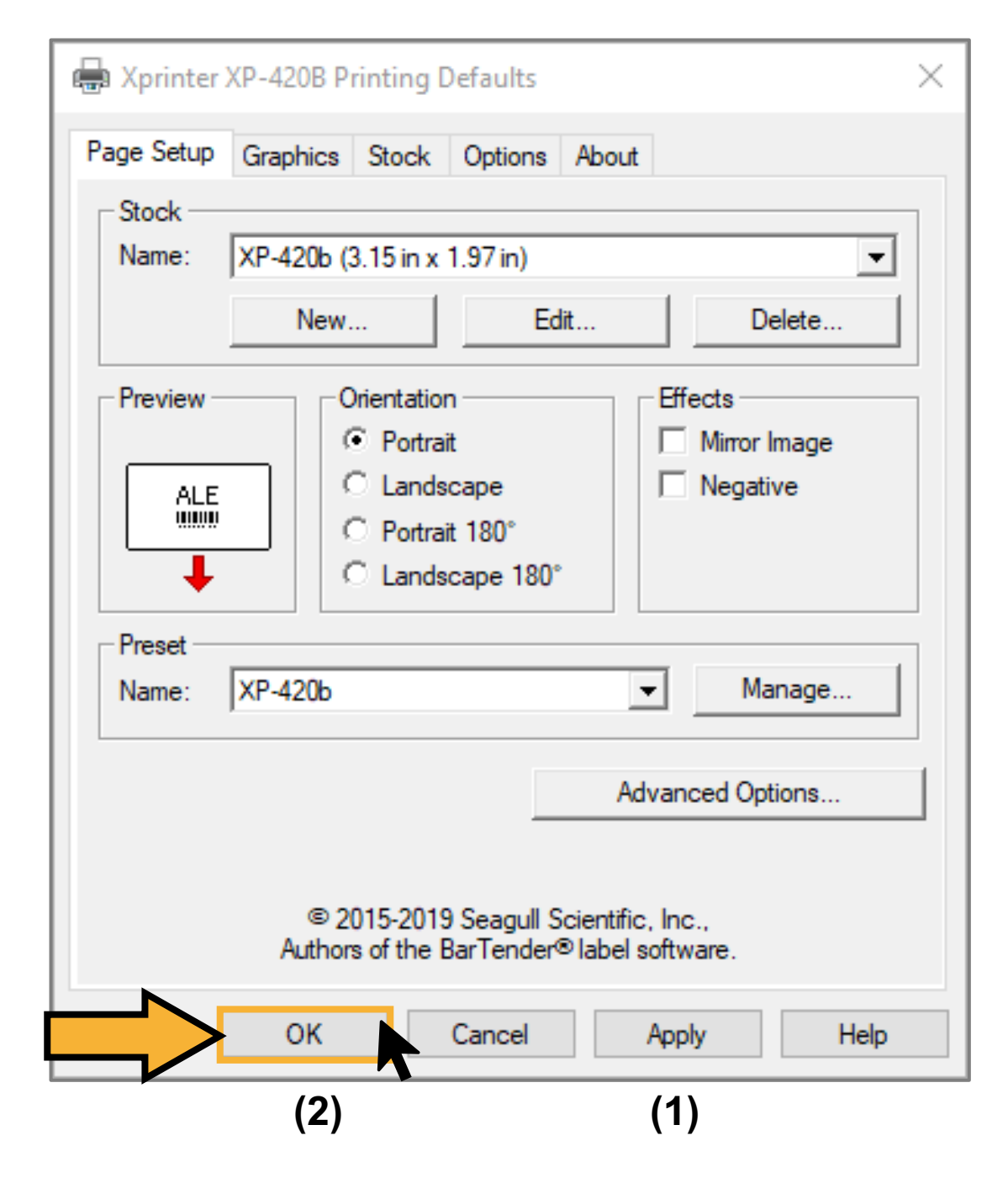

Now, the printer is ready to be used.

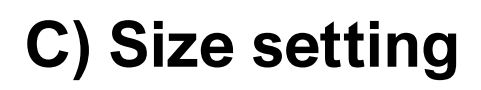

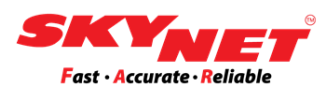

## Paper size (A6): 100mm x 150mm

The size is for print the AWB.

### Step 1

Go to setting and click on the Devices.

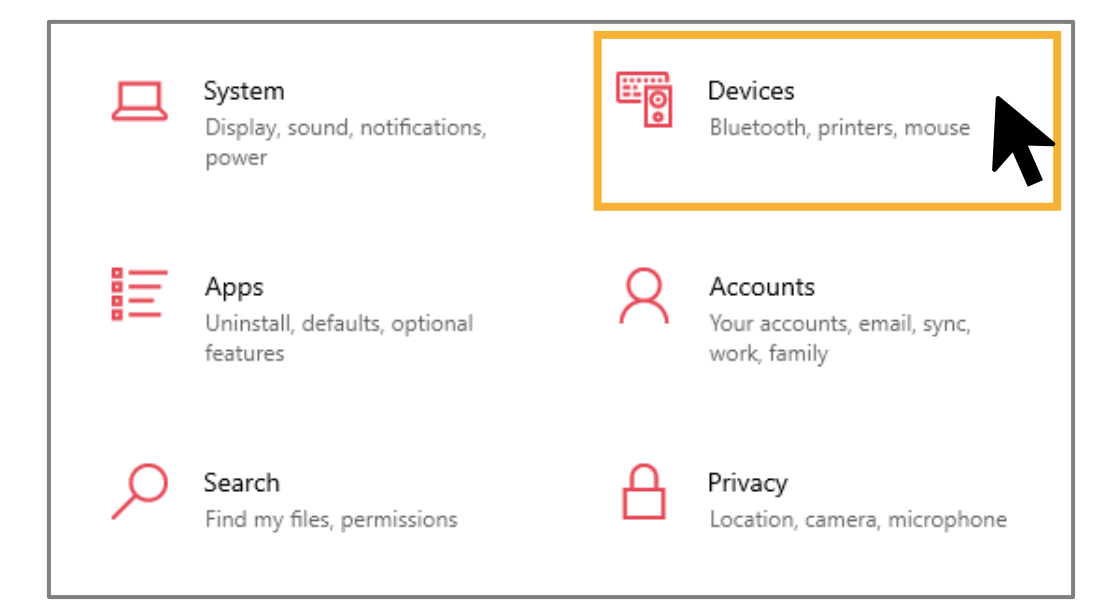

#### Step 2

Then, go to **Printers & scanners** and find the name of the printer (e.g., Xprinter XP-420B). Click on the printer and select the **Manage** button.

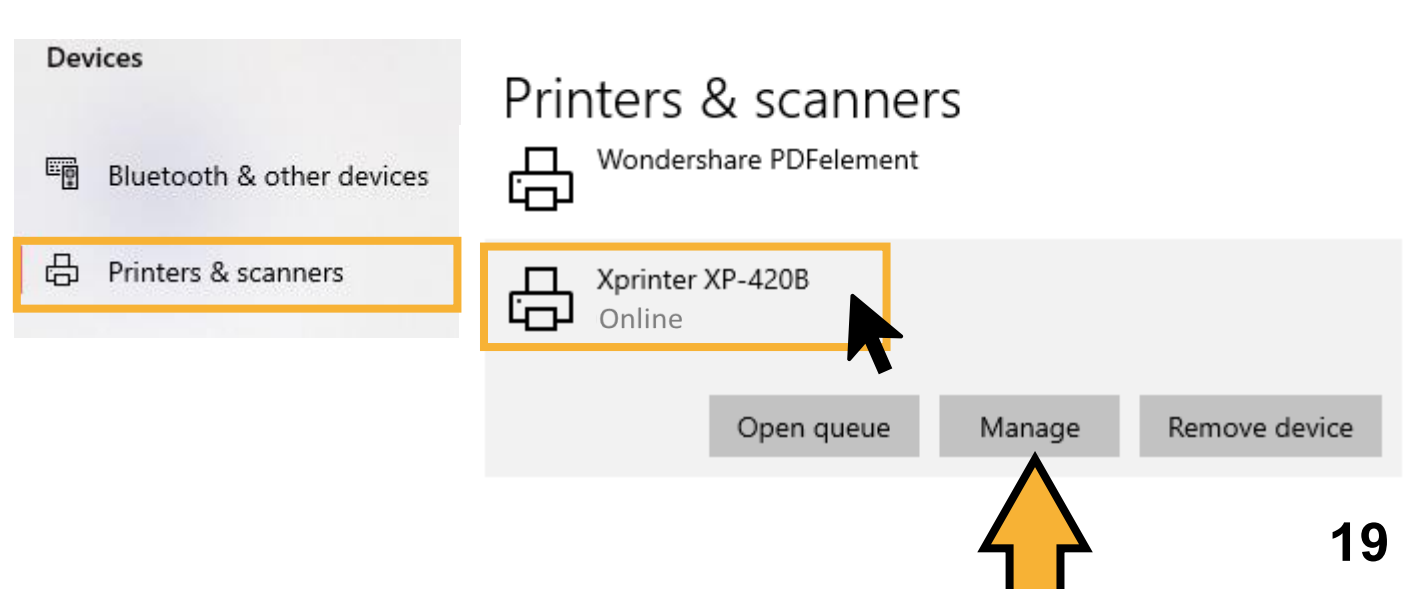

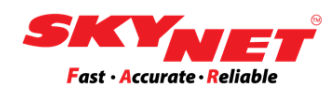

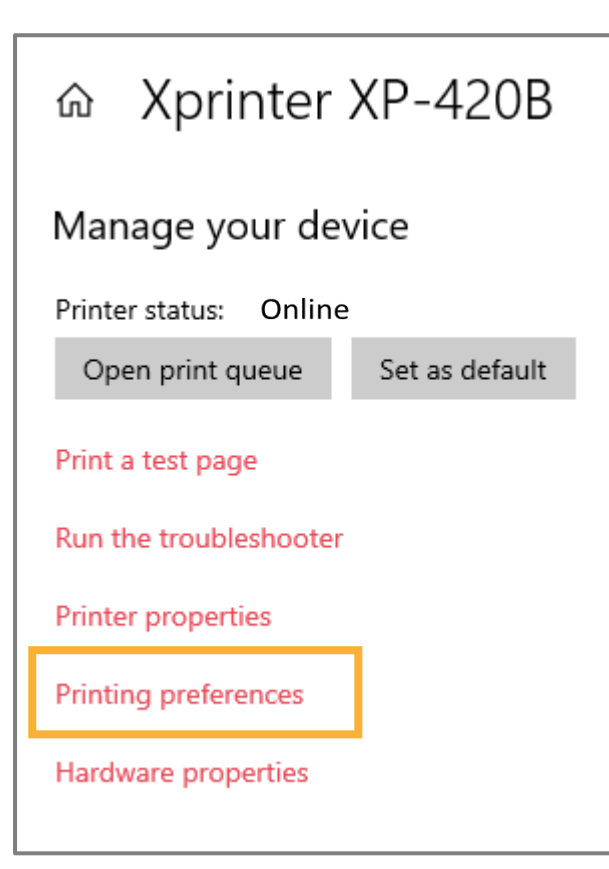

#### Step 3

Go to **Printing Preferences** to set the paper size for the printer that had been chosen (e.g., Xprinter XP-420B).

### Step 4

In the **Page Setup**, choose the paper size which is 4 x 6 (4.00in x 6.00in) for A6 size.

After that, click on the **Apply** button. Then, click on the **OK** button.

Now, the printer is ready to be used.

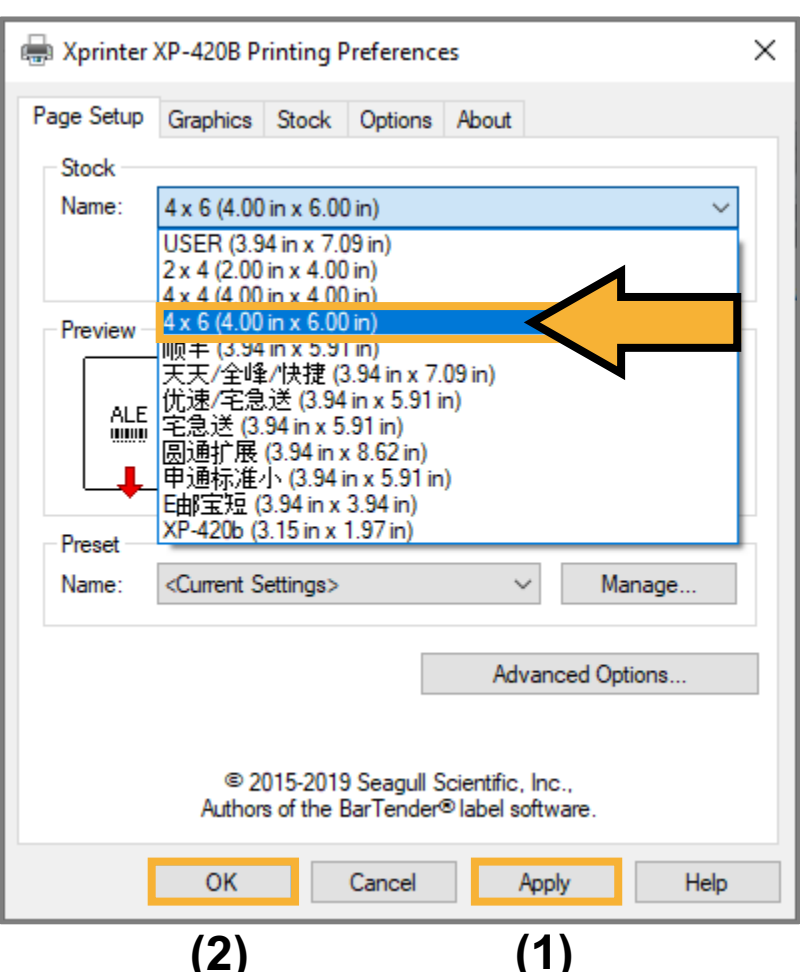

## Printer ready to be use

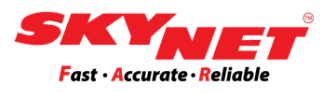

After completing all the steps, your printer is ready, and you can start printing your sticker. Make sure you already followed the below steps:

- i. Placed the new paper roll.
- ii. Do the calibration process before setting the size.
- iii. After completed the calibration, do setting at the Printer Preferences for a new paper size.

You can click on the '**Print a test page**' button to do testing. Below is the sample image for demonstration purposes only. (*Sample printer Xprinter 420B*)

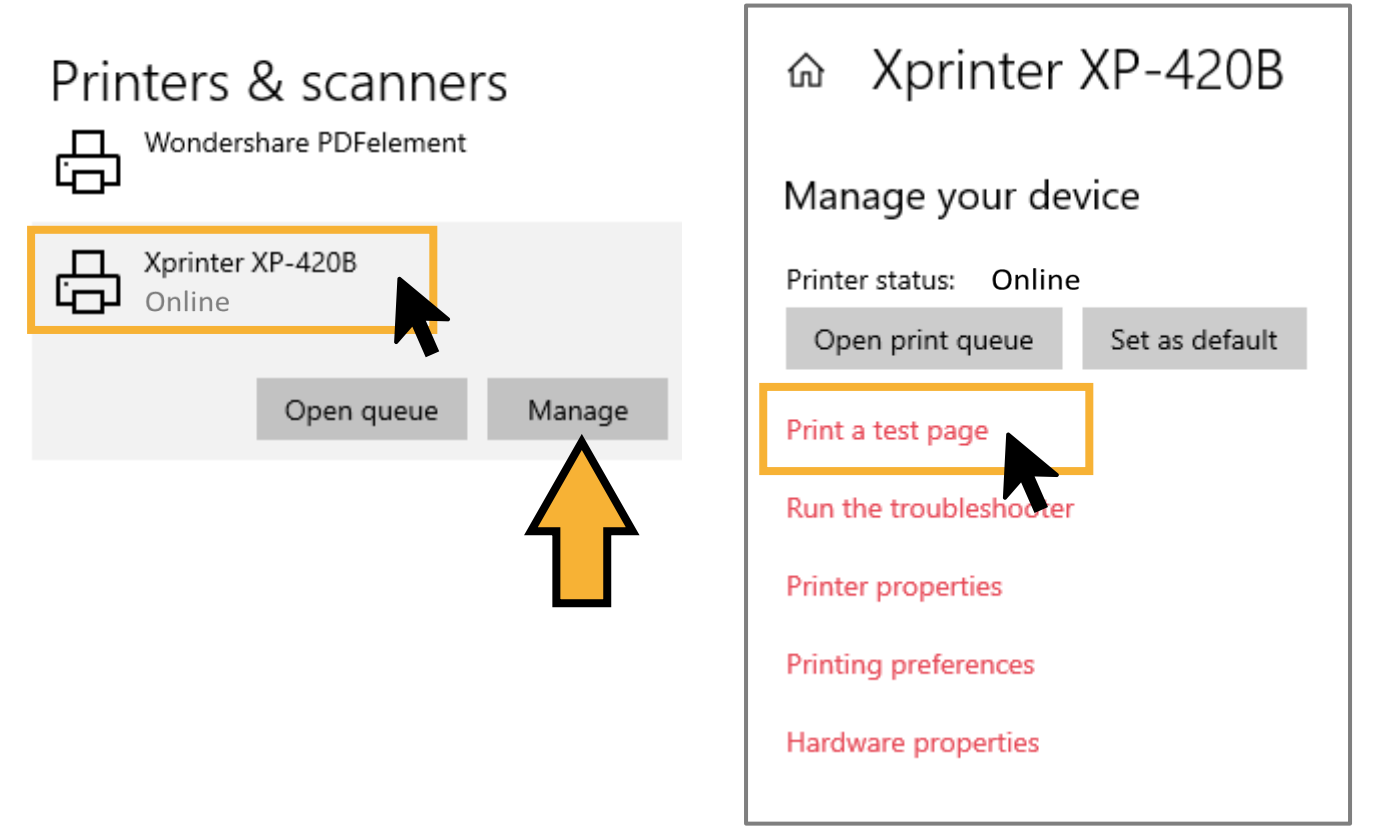

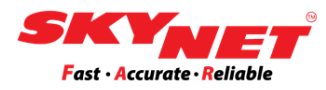

# **Thank You**